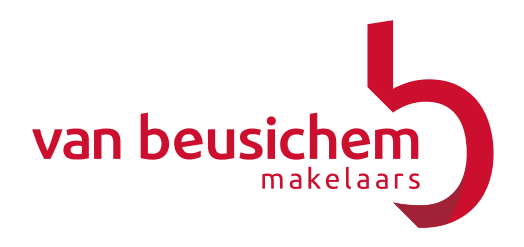

## Digitaal dossier www.vanbeusichem.nl

Bij de verkoop van uw woning komt van alles kijken. Zo dient uw woning aangemeld te worden op onze website en op Funda. Dat aanmelden gaat via ons eigen klantrelatiesysteem van Goes en Roos. Om uw woning zo correct mogelijk aan te melden hebben wij diverse documenten nodig, zoals een Vragenlijst en een Lijst van zaken. Beide documenten geven potentiele kopers meer inzicht in de door u te verkopen woning.

Met uw eigen inloggegevens krijgt u toegang tot het digitaal dossier van uw woning. Van Beusichem makelaars biedt u hiermee de mogelijkheid om diverse documenten en informatie over uw woning digitaal in te zien.

## HOE WERKT HET DIGITAAL DOSSIER?

Ga naar onze website www.vanbeusichem.nl en klik op "DIGITAAL DOSSIER". Vul hier uw inlognaam en wachtwoord in die wij u per mail hebben toegezonden.

U bent nu ingelogd in het digitale dossier van uw woning. Bovenaan de pagina ziet u de stamkaart weergegeven. De stamkaart bevat een omschrijving en de kenmerken van uw woning, deze gegevens staan ook op onze eigen website en op Funda.

| Stamkaart        |                                                                                                    |  |  |
|------------------|----------------------------------------------------------------------------------------------------|--|--|
|                  | 😹 Printen                                                                                                    |  |  |
|                  |                                                                                                    |  |  |
| Adres            | Groenlandsstraatje 30<br>4001HL TIEL                                                                                                    |  |  |
| Aanbiedingstekst | 400.1H. TIEL<br>Greenlandsstaatje 30 Tiel<br>Greenlandsstaatje 30 Tiel<br>Greenlandsstaatje 30 Tiel<br>Sen typische dertigee Jaren Wijzonder geschlik voor stattaat siel op zoek uijn naar een kkarwonna, De woning<br>beschikt nog over diverse authertunke elementen die horen bij een woning uit de jaren dertij. Achter de woning<br>ligt een beschutte tuin met een achterom. De douche is op de begane grond. De woning beschikt oor voer als<br>zolder (bereidsaar met vaste trap) waar mei kans taan en die eventuuel gehuikt kan worden als extra kamer.<br>Daamaast is de woning geheel voorzien van centrale verwarming (C.Vketel merk Nefft is recent vervangen)<br>en beschikt oor gedeettelijk dubbele beglazing.<br>Indeling:<br>Entree, woonkamer, keuken, tollet, douche, kelderkast en berging.<br>Verdieping:<br>Overloop, 3 slaapkamers en vaste trap naar zolder met mogelijkheid voor extra kamer. |  |  |
| Indeling         | Vraggijos, Labouov, Ku<br>Omschriffving begane grond<br>Aantal Kamers (Incl. 1<br>Slaapk.)                                                                                                    |  |  |

Onder het kopje "NVM documenten" staan diverse documenten, zoals de Vragenlijst en de Lijst van zaken. Wij vragen u beide documenten digitaal in te vullen. Dat doet u door op de knop "Open" te klikken.

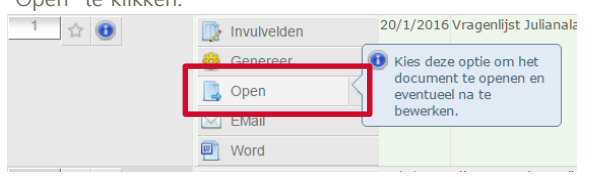

Het document wordt geopend en u krijgt de mogelijkheid om het digitaal in te vullen. Bent u klaar met invullen dan slaat u het document op door bovenaan op de knop "opslaan" te klikken.

| ♦        |    | Q      |    |
|----------|----|--------|----|
| 1=<br>2= | := | Opslaa | nE |

Heeft u beide documenten volledig ingevuld en opgeslagen dan kunt u ons de documenten mailen. Klik op de knop "Email" onder "Open". Onderstaand scherm opent zich.

|             | DOCUMENT MAILEN                                                                                                |
|-------------|----------------------------------------------------------------------------------------------------|
|             | Pas eventueel de gegevens in het formulier aan en druk op 'Document mailen' om het gekozen document te mailen. |
| Email van:  |                                                                                                    |
| Email naar: |                                                                                                    |
| Onderwerp:  | Vragenlijst Julianalaan 9 (Woonobject)                                                                         |
|             | Verstuur Sluiten                                                                                               |

Vul bij "Email van" uw eigen emailadres in en bij "Email naar" ons mailadres info@vanbeusichem.nl in. Klik op "Verstuur". Wij zorgen er voor dat de documenten verwerkt worden in bijvoorbeeld de verkoopbrochure van uw woning.

Mocht u zelf behoefte hebben aan een geprinte versie van de documenten dan is dat ook mogelijk. Door op het pijltje naast "open" te klikken ontvouwt zich een keuzemenu. U kunt er nu voor kiezen om het document in Word of als PDF te openen en af te drukken.

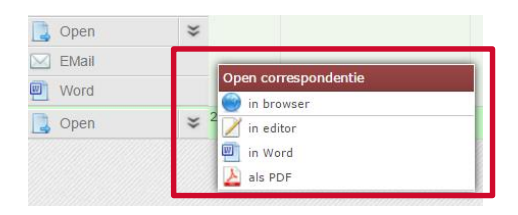

## VRAGEN?

Mocht u na het lezen van deze uitleg nog steeds vragen hebben over het DIGITAAL DOSSIER, dan kunt u ons uiteraard altijd telefonisch bereiken of een mail sturen.

## 't langst actief Van Beusichem makelaars

Dorpsstraat 1 4003 EA Tiel t 0344 621 000 f 0344 614 998 e info@vanbeusichem.nl i www.vanbeusichem.nl Deze informatie is geheel vrijblijvend, uitsluitend voor geadresseerde bestemd en niet bedoeld als aanbod. Ten aanzien van de juistheid van de vermelde informatie kan door Van Beusichem makelaars geen aansprakelijkheid worden aanvaard, noch kan aan de vermelde informatie enig recht worden ontleend.

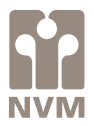